# Connecting to the network: Android

COUNSEL'S CHAMBERS LIMITED

## **Connecting to the network: Android**

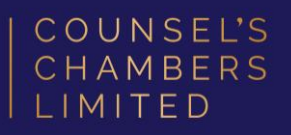

## Important:

Before you proceed, as part of connecting to the network, you will need your CCL Network username and password. If you are unsure of your username and password, you can verify or reset your password at password.ccl.com.au, or if you require any further assistance regarding the following instructions, please contact CCL Support via email at support@ccl.com.au.

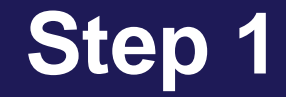

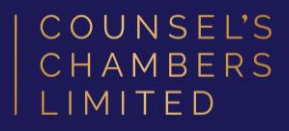

Install the Cisco Network Setup Assistant app from the Google Play Store.

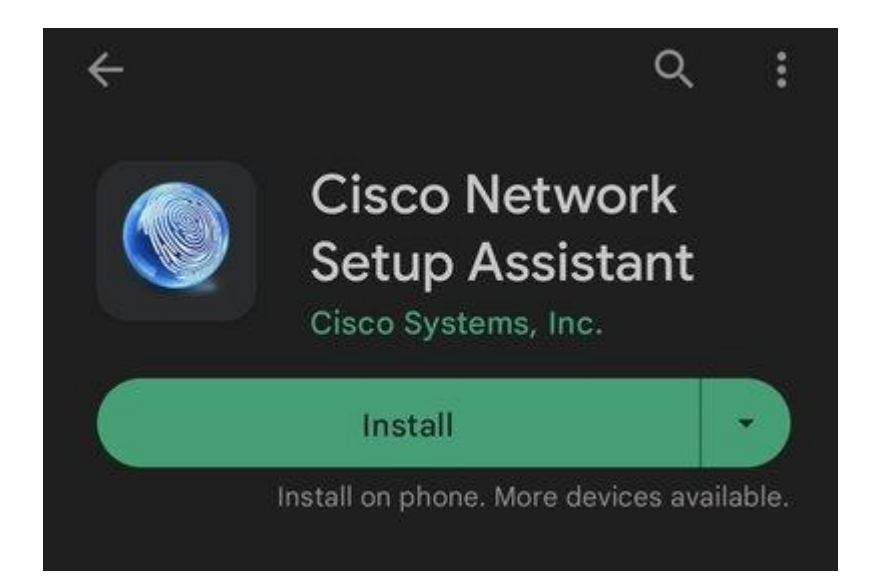

#### Connect to the **CCL-Connect** wireless

network.

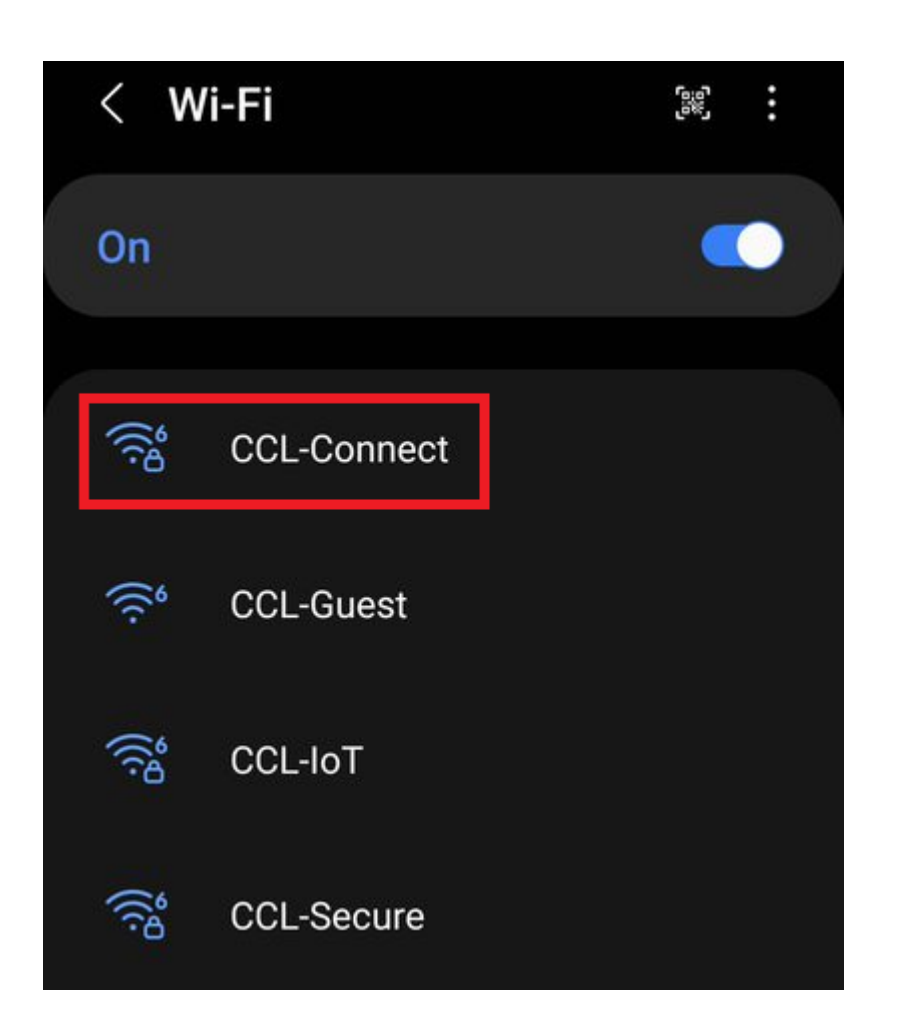

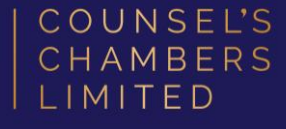

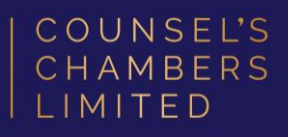

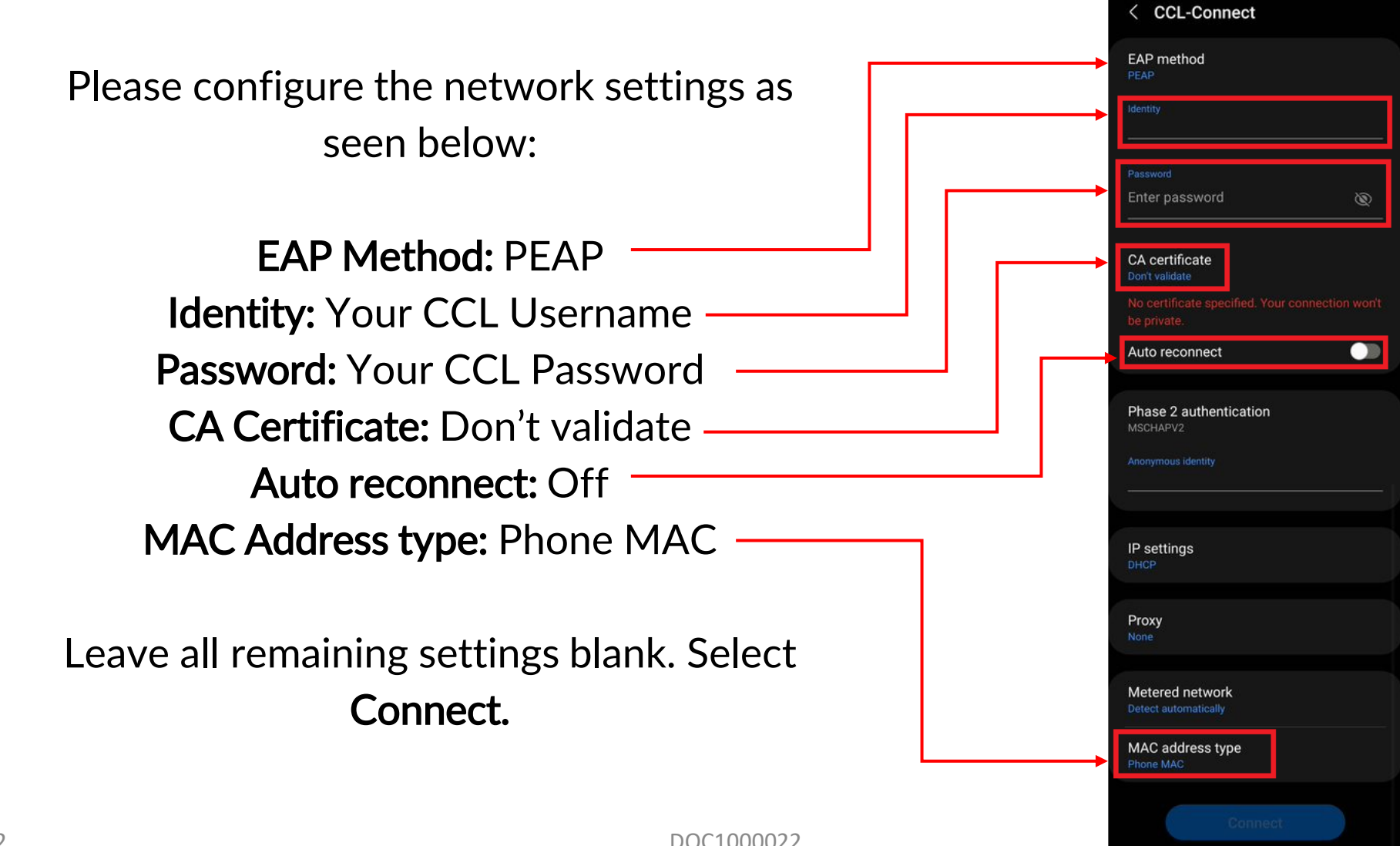

2/11/2022

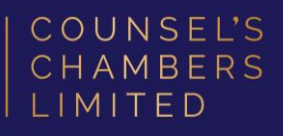

Open the Google Chrome browser and type **login.ccl.com.au** in the address bar.

You will be redirected to the onboarding screen **BYOD Portal**. (This may happen Automatically on some devices).

After reviewing the CCL Network Acceptable Use Policy, click **Start**.

|                                                                  | 1 2 3                                                                                                    |  |
|------------------------------------------------------------------|----------------------------------------------------------------------------------------------------|--|
| BY                                                               | OD Welcome                                                                                                    |  |
| We                                                               | elcome to the BYOD portal.                                                                                                    |  |
| Ac<br>Sta                                                        | ccess to this network requires your device<br>be configured for enhanced security. Click<br><b>art</b> to provide device information before<br>mponents are installed on your device.          |  |
|                                                                  | COUNSEL'S CHAMBERS LIMITED                                                                                                    |  |
| CCL's Acceptable Use Policy<br>Policy for the use of CCL Network |                                                                                                    |  |
|                                                                  | A. APPLICATION                                                                                                    |  |
|                                                                  | <ol> <li>This policy sets out terms and conditions on which<br/>Users may access and use CCL's Network. Please<br/>read this document carefully before accessing CCL's<br/>Network.</li> </ol> |  |
|                                                                  | 2. This policy applies to all Users of the CCL Network.                                                                                                    |  |
|                                                                  | The following system was detected                                                                                                    |  |
|                                                                  | Android                                                                                                    |  |
|                                                                  | Was your device detected incorrectly?                                                                                                    |  |
|                                                                  | Select your Device                                                                                                    |  |
|                                                                  | Android 📀                                                                                                    |  |
|                                                                  |                                                                                                    |  |

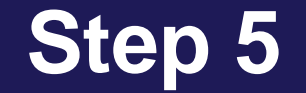

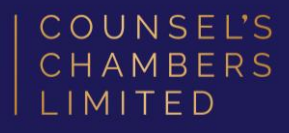

#### Enter a **Device name** and press **Continue**.

The description field is optional.

| 2 3                                                                                                    |
|----------------------------------------------------------------------------------------------------|
| Device Information                                                                                               |
| Enter the device name and optional description for this device so you can manage it using the My Devices Portal. |
| Device name: *                                                                                                   |
| [                                                                                                    |
| Description:                                                                                                    |
| Device ID:                                                                                                    |
| Continue                                                                                                    |

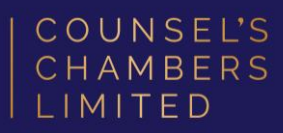

## **DO NOT** press "Go to Google Play to get the application"

Instead, press the icon with the three dots as seen in the picture to the right and select **Use this network as is**.

Your web browser should now close.

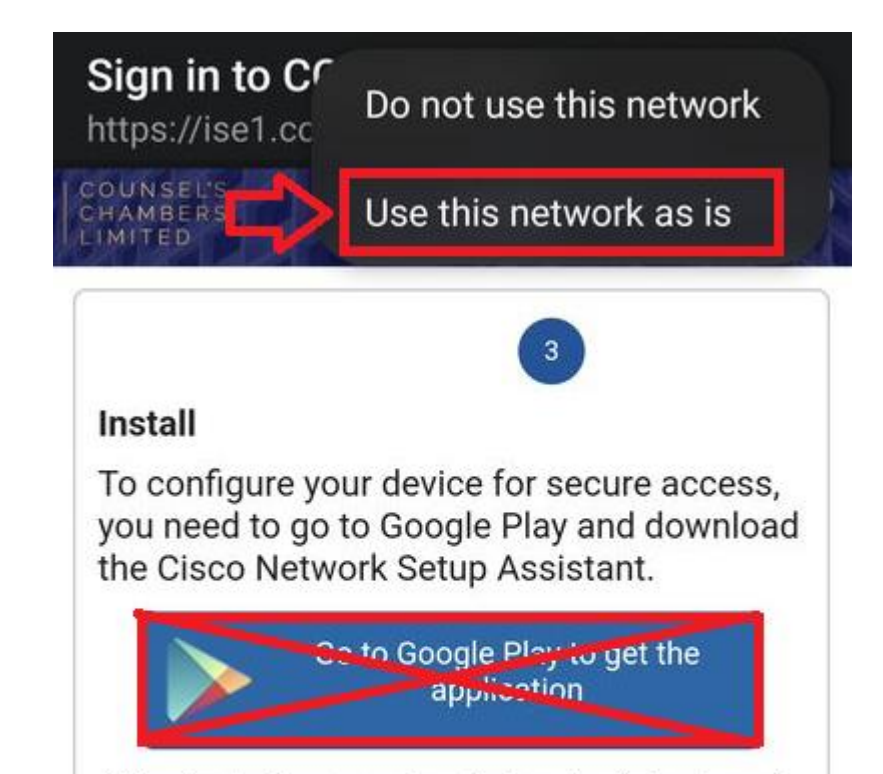

After installing, run the Setup Assistant and you will automatically be reconnected to the network.

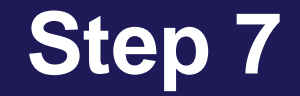

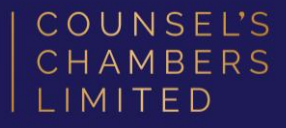

#### Open the Network Setup Assistant app downloaded in Step 1.

Press Start.

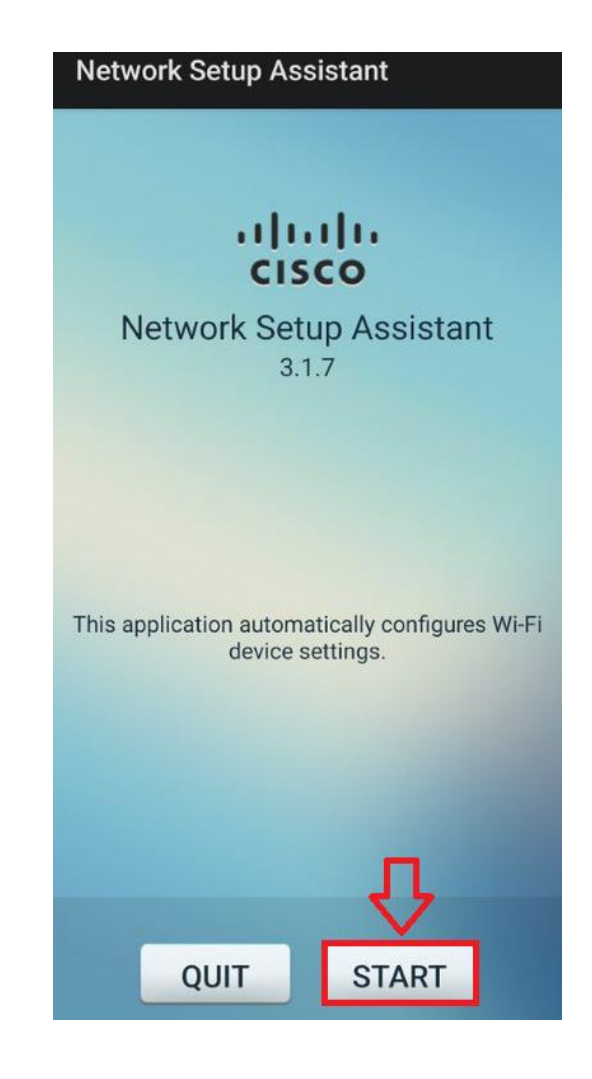

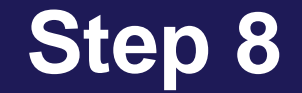

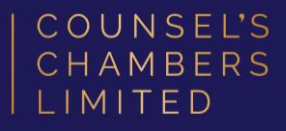

When prompted for a password, enter your **CCL network password** and press **OK**.

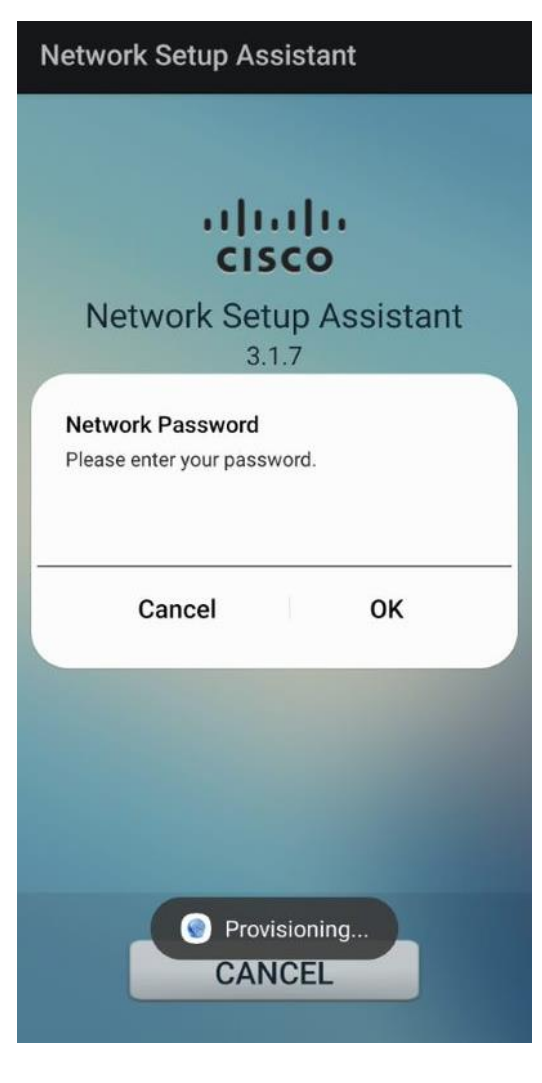

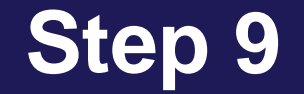

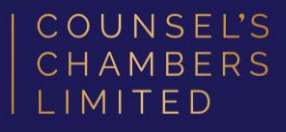

Once the app has finished provisioning your device, a screen named *Instructions for Android users* will open.

#### Click Wi-Fi Settings

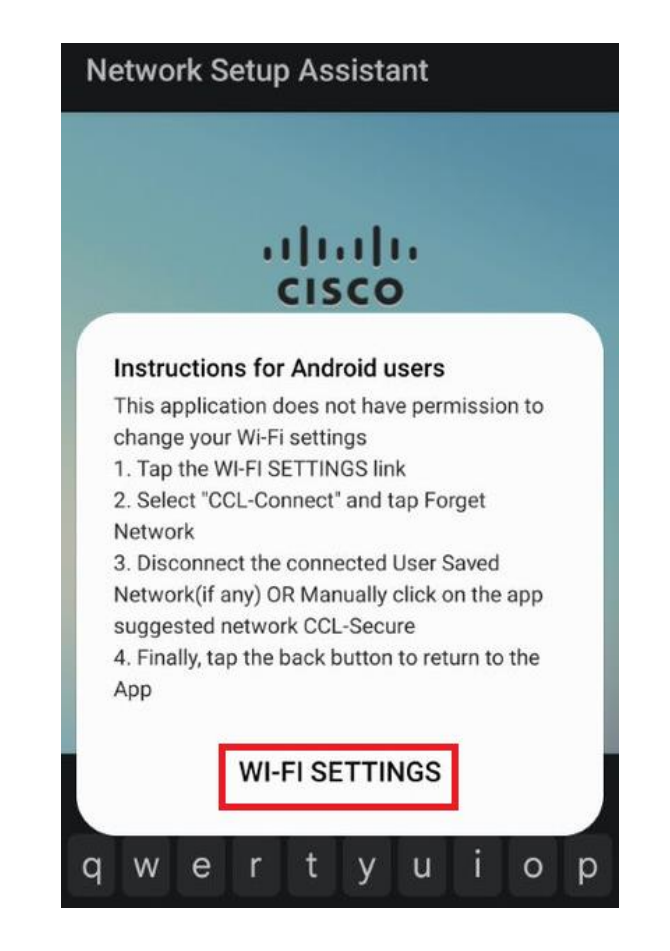

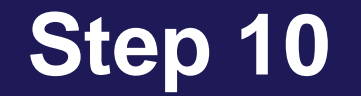

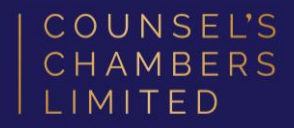

#### Connect to the **CCL-Secure** wireless network.

| < W      | /i-Fi       | ون<br>هي<br>ه | : |
|----------|-------------|---------------|---|
| On       |             |               |   |
| (i))     | CCL-Connect |               |   |
| ((í•     | CCL-Guest   |               |   |
| ۯۯڡ      | CCL-IoT     |               |   |
| ()<br>() | CCL-Secure  |               |   |

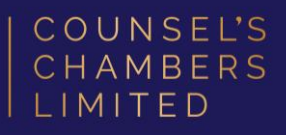

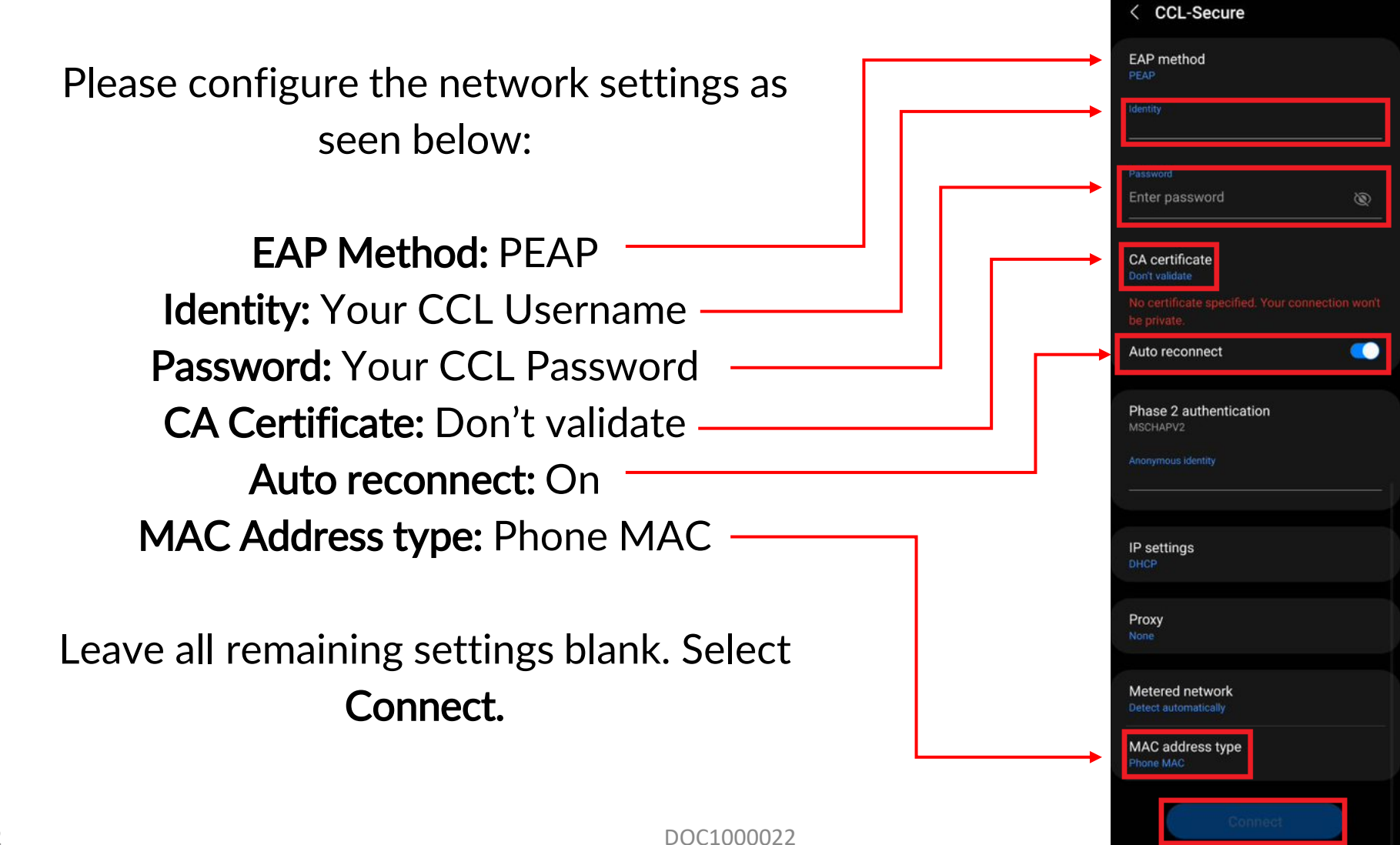

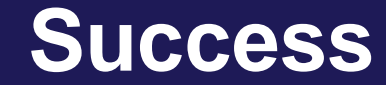

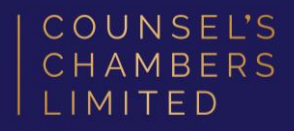

## Please verify that your internet connection is working. If it is, your device is now successfully connected to the CCL Network.

If you require any further assistance regarding the previous instructions, please contact CCL Support via email at <a href="mailto:support@ccl.com.au">support@ccl.com.au</a>.